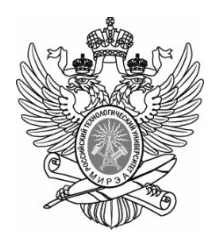

#### МИНОБРНАУКИ РОССИИ

Федеральное государственное бюджетное образовательное учреждение высшего образования «МИРЭА – Российский технологический университет» РТУ МИРЭА

### Институт Информационных технологий

Кафедра Математического обеспечения и стандартизации информационных технологий

## Отчет по практической работе №4

по дисциплине «Системное программное обеспечение»

Тема практической работы: «Командная строка Linux»

**Выполнил:** Студент группы ИВБО-01-21

Апостолов А.И.

Проверил:

ассистент Воронцов Ю.А.

МОСКВА 2023 г.

# СОДЕРЖАНИЕ

| 1. ПРАКТИЧЕСКАЯ РАБОТА №13 | 5  |
|----------------------------|----|
| 2. ПРАКТИЧЕСКАЯ РАБОТА №14 | 12 |
| 3. ПРАКТИЧЕСКАЯ РАБОТА №15 | 17 |
| ЗАКЛЮЧЕНИЕ                 |    |

## 1. ПРАКТИЧЕСКАЯ РАБОТА №13

Для выполнения практической работы №13 необходимо: загрузить на машину образ Nginx версии 1.21 и создать контейнер с его помощью, как показано на рисунке 1.

| h@h-VirtualBox:~\$ sudo docker pull nginx:1.21                                                   | l |
|--------------------------------------------------------------------------------------------------|---|
| 1.21: Pulling from library/nginx                                                                 | l |
| 42c077c10790: Pull complete                                                                      | l |
| 62c70f376f6a: Pull complete                                                                      | l |
| 915cc9bd79c2: Pull complete                                                                      | l |
| 75a963e94de0: Pull complete                                                                      | l |
| 7b1fab684d70: Pull complete                                                                      | l |
| db24d06d5af4: Pull complete                                                                      | l |
| Digest: sha256:2bcabc23b45489fb0885d69a06ba1d648aeda973fae7bb981bafbb884165e514                  | l |
| Status: Downloaded newer image for nginx:1.21                                                    | l |
| docker.io/library/nginx:1.21                                                                     | l |
| h@h-VirtualBox:~\$ docker run nginx:1.21 hostname                                                | l |
| docker: permission denied while trying to connect to the Docker daemon socket at unix:///var/run | l |
| /docker.sock: Post "http://%2Fvar%2Frun%2Fdocker.sock/v1.24/containers/create": dial unix /var/r | l |
| un/docker.sock: connect: permission denied.                                                      | l |
| See 'docker runhelp'.                                                                            | l |
| h@h-VirtualBox:~\$ sudo docker run nginx:1.21 hostname                                           | l |
| c6776026£2co                                                                                     | ſ |

Рисунок 1 – Загрузка образа Nginx и создание контейнера

Запустим контейнер с веб-сервером, отображающий содержимое корневой директории. В хостовой системе сервер должен открываться на порту 8804, как показано на рисунке 2.

```
h@h-VirtualBox:~$ docker run -it -p8804:8000 python python -m http.server
Serving HTTP on 0.0.0.0 port 8000 (http://0.0.0.0:8000/) ...
172.17.0.1 - [08/Mar/2023 15:56:20] "GET / HTTP/1.1" 200 -
172.17.0.1 - [08/Mar/2023 15:56:21] code 404, message File not found
172.17.0.1 - [08/Mar/2023 15:56:21] "GET /favicon.ico HTTP/1.1" 404 -
```

Рисунок 2-Запуск сервера

Результат запуска показан на рисунке 3.

 $\leftarrow \rightarrow \ {\tt G}$ 0 8 0.0.0.0:8804

☆ 🛛 එ =

# **Directory listing for /**

- <u>.dockerenv</u>
  <u>bin/</u>
- boot/
- <u>dev/</u>
- <u>etc/</u> <u>home/</u> <u>lib/</u> <u>lib64/</u>

- media/

- <u>mnt/</u> <u>opt/</u> <u>proc/</u> <u>root/</u>

- <u>run/</u> <u>sbin/</u> <u>srv/</u>
- <u>sys/</u>
- <u>tmp/</u>
- <u>usr/</u>
- <u>var/</u>

Рисунок 3-Сервер

## 2. ПРАКТИЧЕСКАЯ РАБОТА №14

Для выполнения практической работы №14 необходимо: создать директорию data и в ней файл student.txt, содержащий ФИО, название группы и номер варианта и запустить контейнер с веб-сервером и примонтированной директорией data в директорию /mnt/files/ в контейнере. Контейнер должен отображать содержимое директории /mnt/files и открываться на порту 8004.

Выполнение и результат показаны на рисунках 4,5,6.

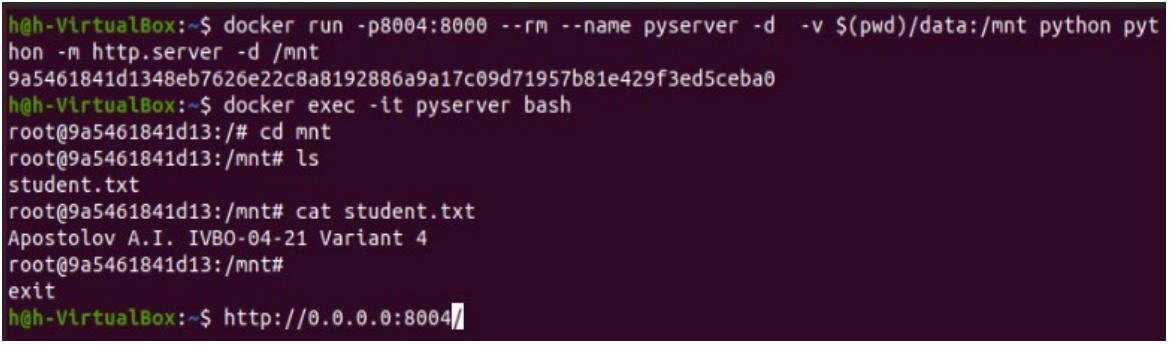

#### Рисунок 4- Запуск веб-сервера

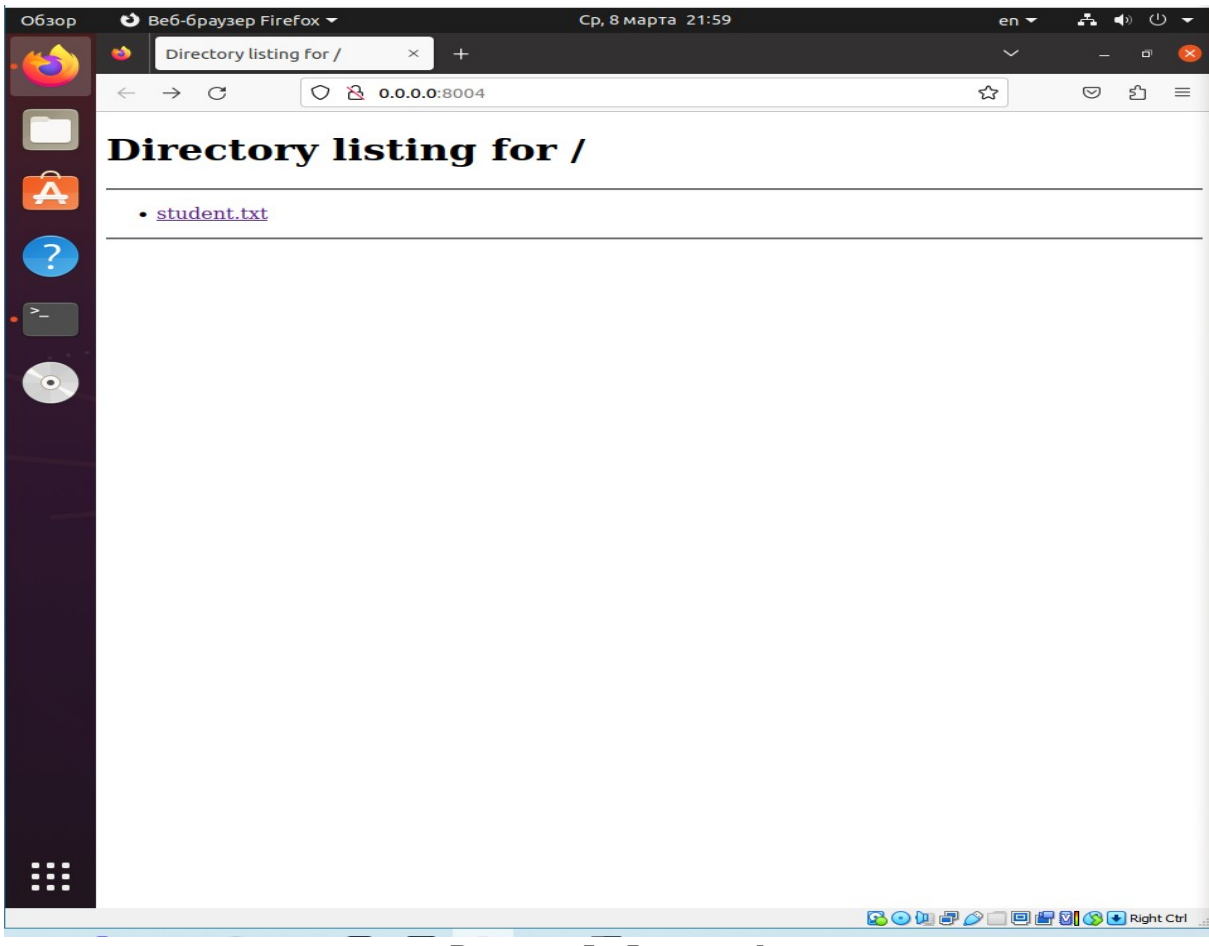

Рисунок 5– Файл student.txt

| ۵ | 0.0.0.0:8004    | l/student.txt × +            | ~ | -                  | đ  | 8 |
|---|-----------------|------------------------------|---|--------------------|----|---|
| ÷ | $\rightarrow$ G | ○   0.0.0.0:8004/student.txt | ☆ | $\bigtriangledown$ | பி | Ξ |

Apostolov A.I. IVBO-04-21 Variant 4

Рисунок 6– Содержимое файла stydent.txt

## 3. ПРАКТИЧЕСКАЯ РАБОТА №15

Написать Dockerfile, собрать образ, запустить контейнер (и записать команду для его запуска). Для монтирования создайте директорию data и в ней файл student.txt, содержащий ФИО, название группы и номер варианта. Для установки пакетов использовать команду apt install -у название-пакета. В качестве примера можно использовать рассмотренный пример Dockerfile'a. Необходимо использовать базовый образ ubuntu:21.04 и добавить файл data/student.txt как /mnt/files/student.txt в контейнере. Запустить веб-сервер, отображающий содержимое /mnt/files, в хостовой системе должен открываться на порту (8800 + номер варианта). Например, для 22-го варианта это порт 8822. Установить пакет imagemagick. Этапы выполнения работы приведены на рисунках: 7, 8, 9, 10.

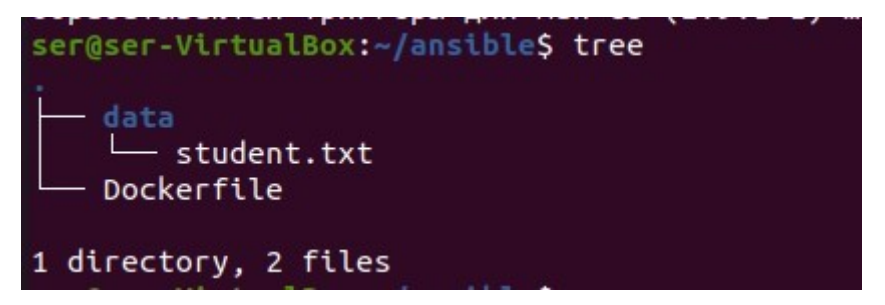

Рисунок 7– Директория data

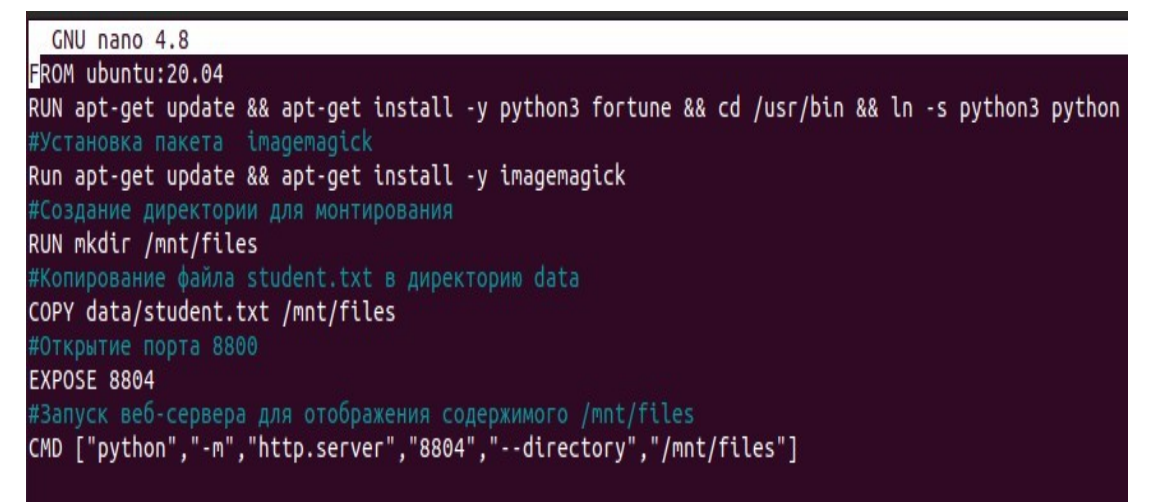

Рисунок 8- Докер файл

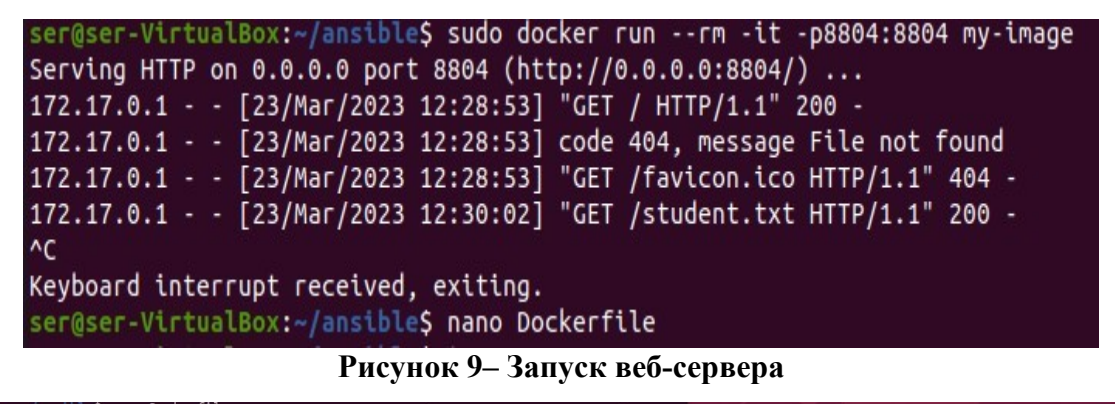

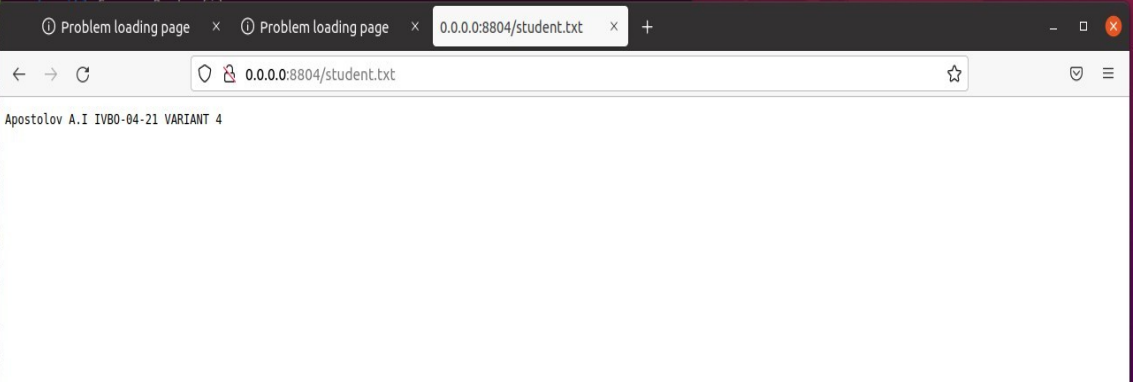

Рисунок 10- Содержимое student.txt

## ЗАКЛЮЧЕНИЕ

В результате выполнения этих работ, мы успешно выполнили все задания, которые были даны.